## Calendario Salas Edificio Conpax

1.-Primeramente ingresamos a google calendar, en la parte derecha de mis calendarios apretamos en la flecha indicando hacia abajo y luego en configuración.

| Calendario                         | Hoy                    | octubre 2017 |
|------------------------------------|------------------------|--------------|
| CREAR                              | lun                    | mar          |
| <ul> <li>Minicalendario</li> </ul> | 25                     | 26           |
|                                    |                        |              |
| Benjamin Soto Silva                | Crear calendario nuevo | -            |
| Cumpleaños                         | Configuración          |              |
| Recordatorios                      |                        |              |
|                                    | -                      |              |

2.-Bajamos todos los calendarios y en la parte de abajo aparece explorar calendario interesantes

| _                                               | <u>Latar notinoacionoc</u>      | configuración      | ouncelar excerption          |
|-------------------------------------------------|---------------------------------|--------------------|------------------------------|
| ✓                                               |                                 |                    |                              |
| Anular suscripción: Ya no tendrás acceso al cal | lendario; no obstante, otros us | uarios podrán segu | ir utilizándolo normalmente. |
|                                                 |                                 | Explorar ca        | lendarios interesantes »     |

3.-Una vez ahí nos vamos donde dice Más y seleccionamos Recursos de conpax.cl

| Feriados    | Deportes     | Más      |
|-------------|--------------|----------|
| Calendario  | hebreo       |          |
| Día del Año | )            |          |
| Fases de la | Luna         |          |
| Fechas est  | elares       |          |
| Números de  | e semana     |          |
| Recursos d  | e conpax.cl  |          |
| Salida y pu | esta del Sol | en Santi |

4.- Nos aparecerán todas las salas, seleccionamos en subscribirse las que queremos ver en el calendario.

| Feriados Deportes Más       |              |                      |
|-----------------------------|--------------|----------------------|
| Más > Recursos de conpax.cl |              |                      |
| Sala-3                      | Vista previa | Cancelar suscripción |
| Sala-4 Grande               | Vista previa | Cancelar suscripción |
| Sala-4 Pequeña Oriente      | Vista previa | Suscribirse          |
| Sala-5                      | Vista previa | Cancelar suscripción |
| Sala-Auditorio              | Vista previa | Cancelar suscripción |
| Sala-Directorio             | Vista previa | Cancelar suscripción |

5.-Volviendo al inicio nos aparecerán los calendarios de las salas mostrándose con diferentes colores, para no verlos hacemos clic sobre el calendario en la parte derecha en mis calendarios.

| • | Mis calendarios     | ▼ | ±3 mas                                                              | 72             |
|---|---------------------|---|---------------------------------------------------------------------|----------------|
|   | Benjamin Soto Silva |   | 2                                                                   | 3              |
|   | Cumpleaños          |   | 11:00 Proyecto Puerto Coqu<br>14:00 reunion con proveedo            | 11<br>15       |
|   | Recordatorios       |   | 15:30 Reunion Inmobiliaria                                          |                |
|   | Sala-3              |   | 9                                                                   | 10             |
|   | Sala-4 Grande       | ¥ | Encuentro de Dos Mundos                                             | 09<br>11       |
|   | Sala-5              |   |                                                                     | 17             |
|   | Sala-Auditorio      |   | 16                                                                  | 17             |
|   | Sala-Directorio     |   | 09:00 Status Sin-1502184 ol<br>12:00 Precierre MEJ. EJE K<br>+2 más | 08<br>10<br>+4 |
| Þ | Otros calendarios   | ¥ | 23<br>16:00 Reunión de Servicio S                                   | 24<br>10       |